## (Thunderbird, Outlook)

## Pourquoi utiliser un logiciel de messagerie ?

- > Pour gérer vos messages dans un client de messagerie performant.
- > Pour gérer plusieurs comptes de messagerie (yahoo, sfr, ac-lyon.fr) en un seul espace
- > Pour répondre d'un seul lieu soit avec votre adresse personnelle ou professionnelle.
- > Pour avoir une capacité de stockage plus importante (dans dossiers locaux) que la capacité de votre boite

## Paramétrage du serveur entrant valable pour Thunderbird ou Outlook

Lorsque vous allez installer votre logiciel de messagerie, vous aurez le choix entre POP3 et IMAP pour votre serveur entrant

 POP3, transfert tous vos mails sur votre logiciel de messagerie (Thunderbird ou Outlook) et vide la boite mail d'origine (sauf si vous avez paramétré la sauvegarde de vos messages dans votre serveur de messagerie, dans le logiciel de messagerie).

Avec POP3, les messages lus sur votre serveur de messagerie (sfr, yahoo, messagerie académique...) n'apparaissent pas lus sur le logiciel de messagerie, c'est pourquoi, il est préférable d'utiliser un logiciel de messagerie en local et portable dans ce cas-là. (voir installation ci-dessous)

✓ IMAP, synchronise vos messages entre votre messagerie académique et le logiciel de messagerie. Quand vous ouvrez un message sur votre boite mail académique, il apparait ouvert dans le logiciel de messagerie.

# SOMMAIRE

| 1- | Th    | underbird                                                                                     | .2  |
|----|-------|-----------------------------------------------------------------------------------------------|-----|
| 1  | .1    | Installation de Thunderbird                                                                   | . 2 |
|    | 1.1.1 | Thunderbird en local                                                                          | 2   |
|    | 1.1.2 | 2 Thunderbird portable                                                                        | . 3 |
| 1  | .2    | Ajouter une messagerie sur Thunderbird                                                        | . 3 |
| 1  | .3    | Créer un mot de passe pour entrer dans Thunderbird                                            | . 3 |
| 1  | .4    | Créer un dossier                                                                              | . 4 |
| 1  | .5    | Paramétrer la durée de conservation des messages sur le serveur avec un serveur entrant POP3, | . 4 |
|    |       |                                                                                               |     |

# 1- Thunderbird

## 1.1 Installation de Thunderbird

1.1.1 Thunderbird en local sur votre ordinateur maison

Pour installer Thunderbird en local, vous trouverez un mode opératoire sur le site de la DANE Installation de Thunderbird.

#### Paramétrage

Si votre compte professionnel est le premier créé sous Thunderbird, il est nécessaire, pour pouvoir envoyer des mails, de configurer le "Serveur de courrier sortant (SMTP)".

Pour cela, il vous faut indiquer le serveur smtps sécurisé académique

|              | Protocole SMTPs                                                                                                    |  |  |
|--------------|----------------------------------------------------------------------------------------------------|--|--|
| Noms         | smtps.ac-lyon.fr                                                                                                    |  |  |
| Ports        | 587                                                                                                    |  |  |
| Sécurité     | STARTTLS                                                                                                    |  |  |
| Identifiant  | pnom<br>sinon ici                                                                                                   |  |  |
| Mot de passe | le NUMEN par défaut, dans ce cas le<br>changer<br>(si besoin réinitialiser)                                         |  |  |
| Remarque     | Attention, taille maxi de la boite 500 Mo<br>(pensez à déplacer dans les dossiers<br>locaux de votre logiciel mail) |  |  |

Il est aussi possible de passer par celui de votre fournisseur d'accès à Internet (par exemple : smtp.orange.fr, smtp.free.fr, smtp.aliceadsl.fr, smtp.neuf.fr etc.). Une liste complète des serveurs SMTP par Fournisseur d'Accès à Internet (FAI) est fournie sur ce <u>site</u>.

Source : https://dane.ac-lyon.fr/

#### 1.1.2 Thunderbird portable

Pour ceux qui souhaiteraient emporter partout leurs emails sur clé usb, il existe une version portable de ThunderBird. Avec cette solution, ThunderBird peut-être lancé depuis sa propre clé usb, et donc exécuté chez soi mais aussi depuis le collège ou lycée, ou même d'un simple point d'accès wifi, pratique

Pour plus d'informations, voir Installer Thunderbird Portable

#### 1.2 Ajouter une messagerie sur Thunderbird

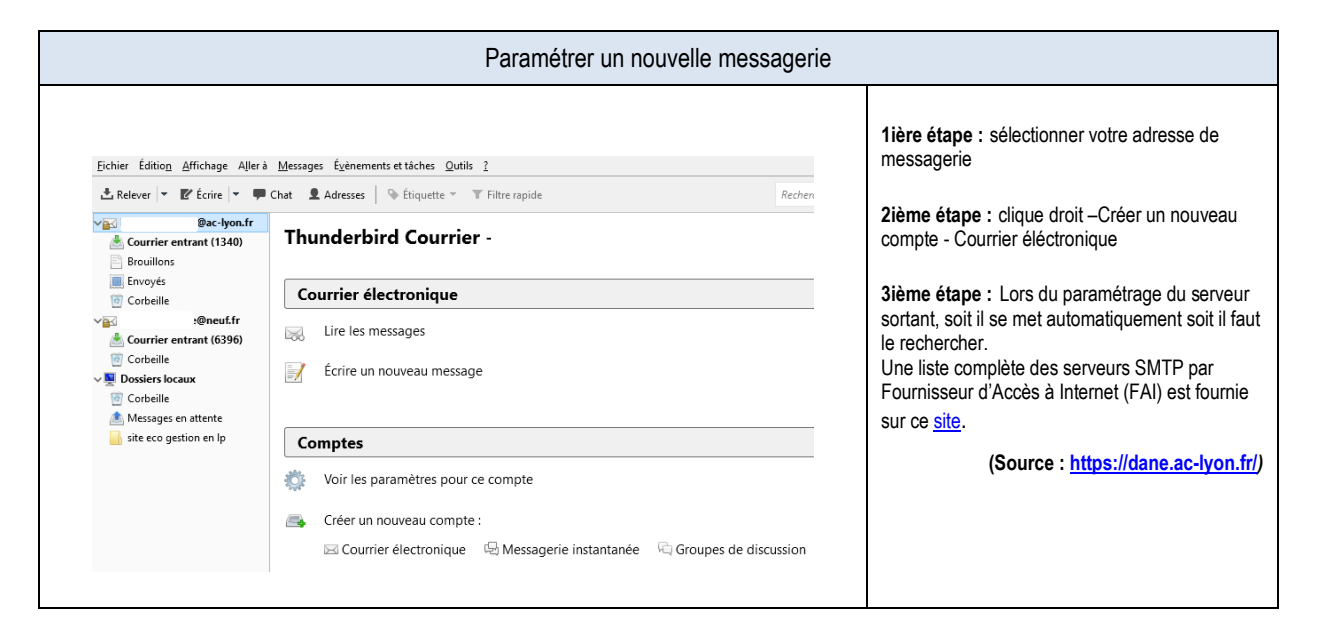

#### 1.3 Créer un mot de passe pour entrer dans Thunderbird

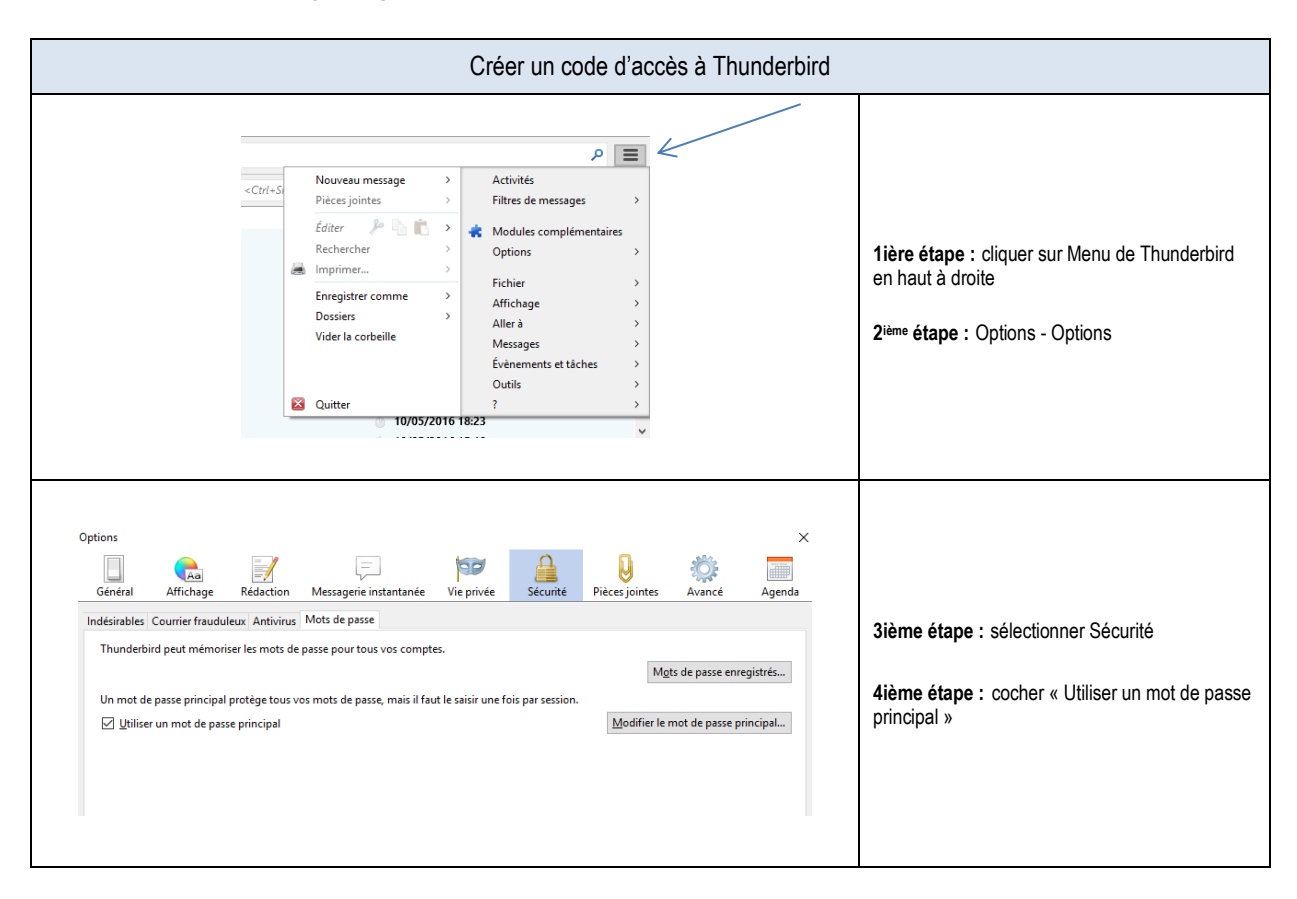

#### 1.4 Créer un dossier

|                                                                    | Créer un dossier                                                                                                    |                                                                                                    |  |  |  |  |
|--------------------------------------------------------------------|----------------------------------------------------------------------------------------------------|----------------------------------------------------------------------------------------------------|--|--|--|--|
| Dossiers locaux      Eichier Édition Affichage Aller.      Relever | Gestionnaire de modules X    Ighthing :: Modules ;      Messages    Évènements et tâches    Qutils 2      Chat    Adresses    Etiquette ~ Tritter rapide      Thunderbird Courrier - Dossiers loc:      Comptes      Image: A straight of the straight of the s | <b>1ière étape</b> : sélectionner dossier locaux<br><b>2ième étape</b> : clique droit –Créer un nouveau<br>dossier<br>) |  |  |  |  |

## 1.5 Paramétrer la durée de conservation des messages sur le serveur avec un serveur entrant POP3,

3 possibilités

- Garder les messages des deux cotés
  Définir un temps de conservation sur la messagerie d'origine
  Ne pas conserver les messages sur le serveur

| Paramétrer la durée de conservation des messages sur le serveur d'origine                                                                                                    |                                                                                                    |                                                                                                    |  |  |  |  |  |
|----------------------------------------------------------------------------------------------------|----------------------------------------------------------------------------------------------------|----------------------------------------------------------------------------------------------------|--|--|--|--|--|
| Eichier Édition Affichage Aller à<br>Relever V Ercire V P<br>Courrier entrant (1340)<br>Browillons<br>Corbeille<br>Corbeille<br>Corbeille<br>Corbeille<br>Corbeille<br>Cobeille<br>Cobeille<br>Messages en attente<br>Messages en attente<br>Cobeille                                                                                                    | Messages    £yènements et tâches    Qutils    2      Chat    L Adresses    Image: Chat    Thunderbird Courrier      Thunderbird Courrier    -        Courrier    électronique      Image: Lire les messages    Écrire un nouveau message                                                                                                    | Serveur d'origine                                                                                                    |  |  |  |  |  |
| nentset täches Qutils 2                                                                                                    | Image: Second second second | )                                                                                                    |  |  |  |  |  |
| Paramètres des comptes Courr<br>Que - you.<br>Paramètres serveur<br>Copies et dossiers<br>Rédaction et adressage<br>Paramètres de sindésirab<br>Espace disque<br>Accusés de réception<br>Sécurité<br>Paramètres serveur<br>Copies et dossiers<br>Rédaction et adressage<br>Paramètres de sindésirab<br>Espace disque<br>Accusés de réception<br>Sécurité<br>v Dossiers locaue<br>Paramètres des indésirab<br>Espace disque<br>Serveur sortant (SMTP) | er of Groupes    X      Paramétres du serveur    Type de serveur: Serveur de courrier POP      Nom du serveur:    mail.ac-lyon.fr    Port:    995      Nom d'utilitaturi:                                                                                                    | <b>3</b> <sup>ième</sup> <b>étape</b> : Cocher laisser les messages sur le<br>serveur<br>Indiquer une durée ou jusqu'à que je les<br>supprime.<br>Cocher laisser les messages sur le serveur<br>Indiquer une durée ou jusqu'à que je les<br>supprime. |  |  |  |  |  |
| <u>G</u> estion des compt                                                                                                    | s                                                                                                    |                                                                                                    |  |  |  |  |  |